**6**555755

# デザイン作成ガイド

サイト:https://chirashi-designers.jp

Eメール: info@hatakeyama-kikaku.co.jp

©2022 HATAKEYAMA-KIKAKU inc. 当ガイドの画像や内容などの無断転載・加工することは一切禁止しております。

# 目次

| 画面の説明              | 3 |
|--------------------|---|
| 表·裏面の追加·削除         | 4 |
| 画像を追加する            | 5 |
| 画像を追加する(ピクスタ)      | 6 |
| 画像を追加する - 画像の変更    | 7 |
| 画像を編集する-編集ツール      | 8 |
| カセットを追加・編集する       | 9 |
| カセットを保存する 1        | 0 |
| 図形・イラストを追加・編集する 1  | 1 |
| 文字を追加·編集する 1       | 2 |
| 自分の画像を登録して追加する 1   | 3 |
| 制作範囲·拡大縮小          | 4 |
| マイページの保存・管理 1      | 5 |
| データチェック・ダウンロードする 1 | 6 |
| データ入稿する1           | 7 |
| 入稿後の流れ・再入稿 1       | 8 |

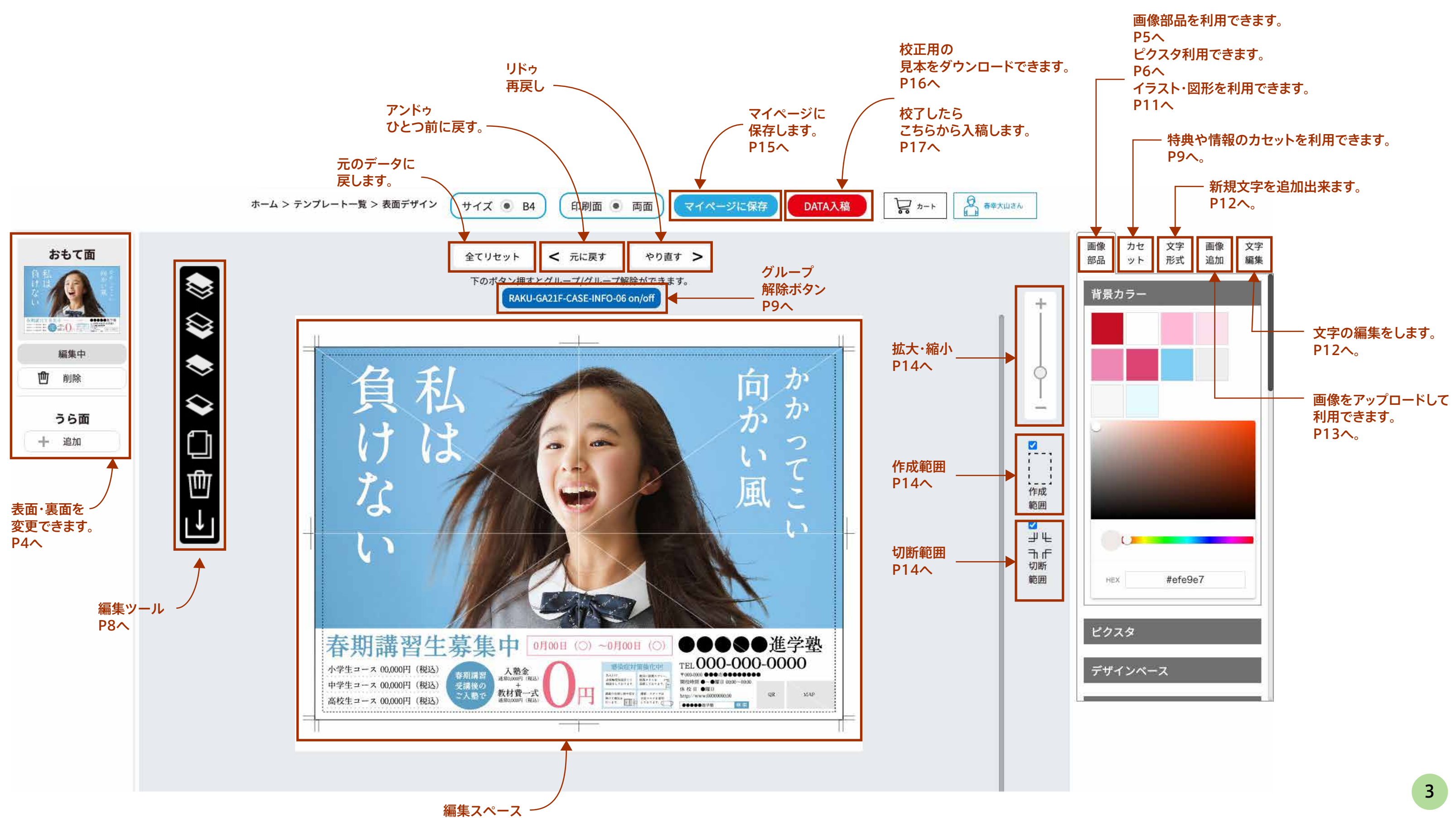

表・裏面の追加・削除

| おもて面<br>() () () () () () () () () () () () () (    |                                     | B4         B4                                        | Image: Sector Sector                                                                                                    | B4                                         | Kinger         Kinger         Kinge |
|-----------------------------------------------------|-------------------------------------|------------------------------------------------------|----------------------------------------------------------------------------------------------------|--------------------------------------------|----------------------------------------------------------------------------------------------------|
| ○ 二〇· 二○ 二〇· 二○ 二○ 二○ 二○ 二○ 二○ 二○ 二○ 二○ 二○ 二○ 二○ 二○ | B4<br>選択<br>RAKU-GA21F-URA-<br>04_T | B4         選択         RAKU-GA21F-URA-<br>03_Y-CORONA | 1000日<br>1000日<br>1000日<br>100日<br>100日 | B4         選択         B4                   |                                                                                                    |
| <b>うら面</b><br>+ 追加<br>「うら面」の「追加」ボタンをクリックします。        | B4                                  | WWWWWWWWWWWWWWWWWWWWWWWWWWWWWWWWWWWW                 | KULL-GA21F-URA-<br>0           BAKU-GA21F-URA-<br>0                                                                                                    | 第二日本の日本の日本の日本の日本の日本の日本の日本の日本の日本の日本の日本の日本の日 | B4         選択                                                                                                    |

うら面デザイン一覧から、追加したいデザインの

「選択」ボタンをクリックします。

| おもて面 |      |
|------|------|
| うら面  |      |
|      |      |
| 編集中  |      |
| 創除   | ▶ 削除 |

うら面が追加されます。

削除したい場合は、「削除」ボタンを

クリックします。

おもて面も同様です。

らくらくチラシ デザイン作成ガイド

画像を追加する - 画像部品

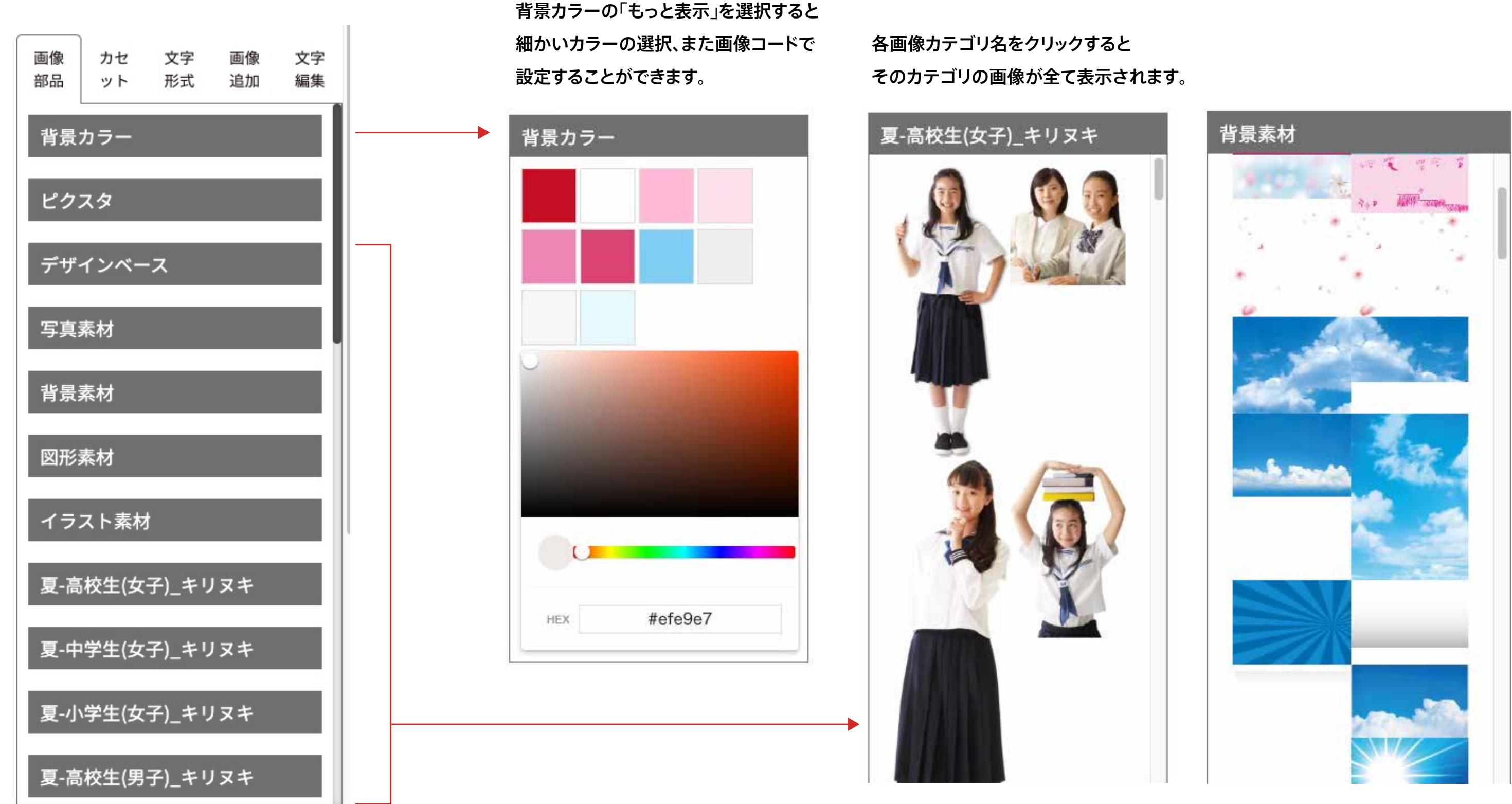

らくらくチラシ デザイン作成ガイド

画像を追加する - ピクスタ

「ピクスタ」をクリックすると、各カテゴリーがあります。ご希望の素材のカテゴリーで該当の素材一覧が表示されます。 また素材一覧の上に検索キーワードを入れて探すこともできます。素材をクリックすると、作成エリアに反映されます。

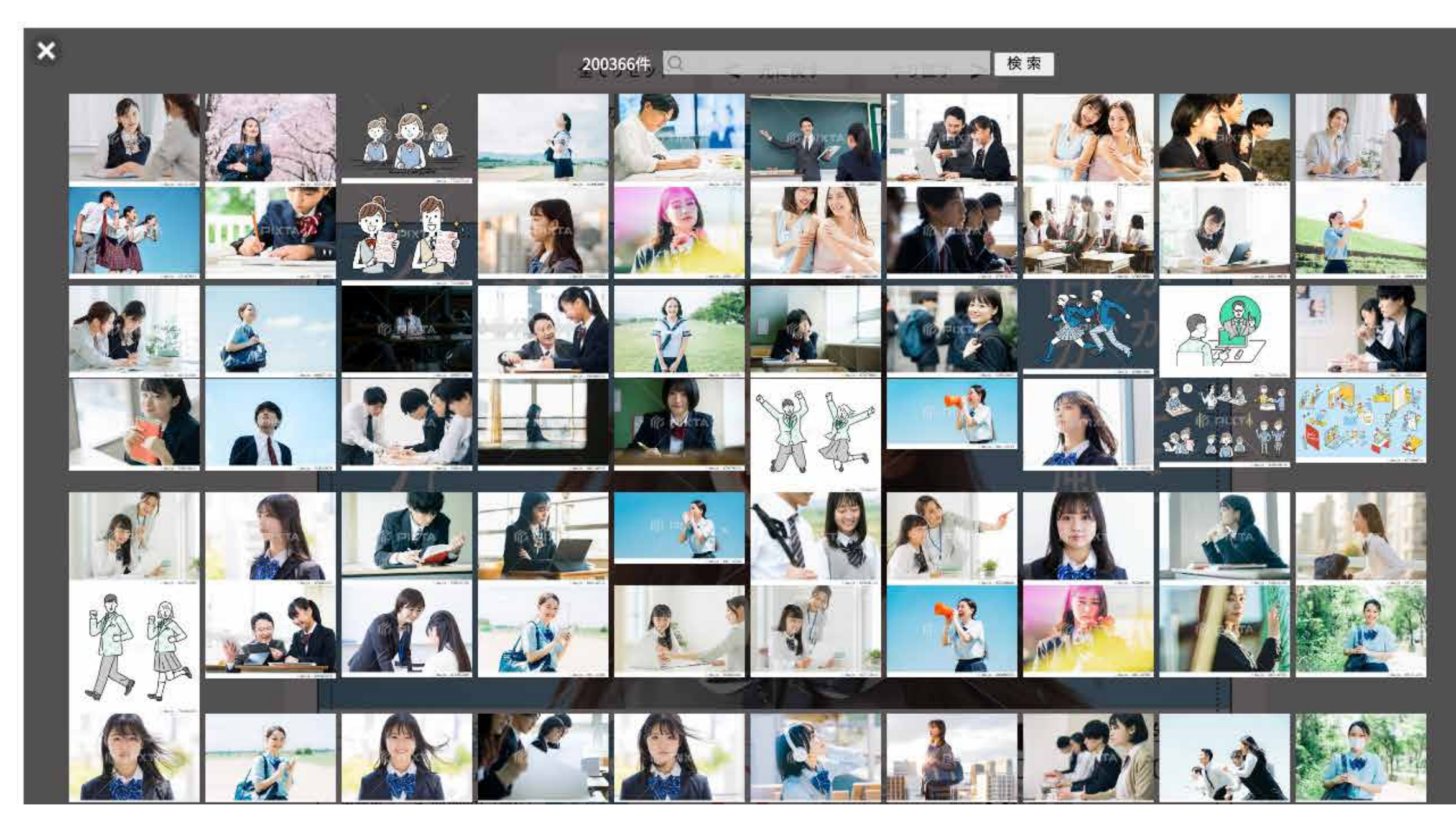

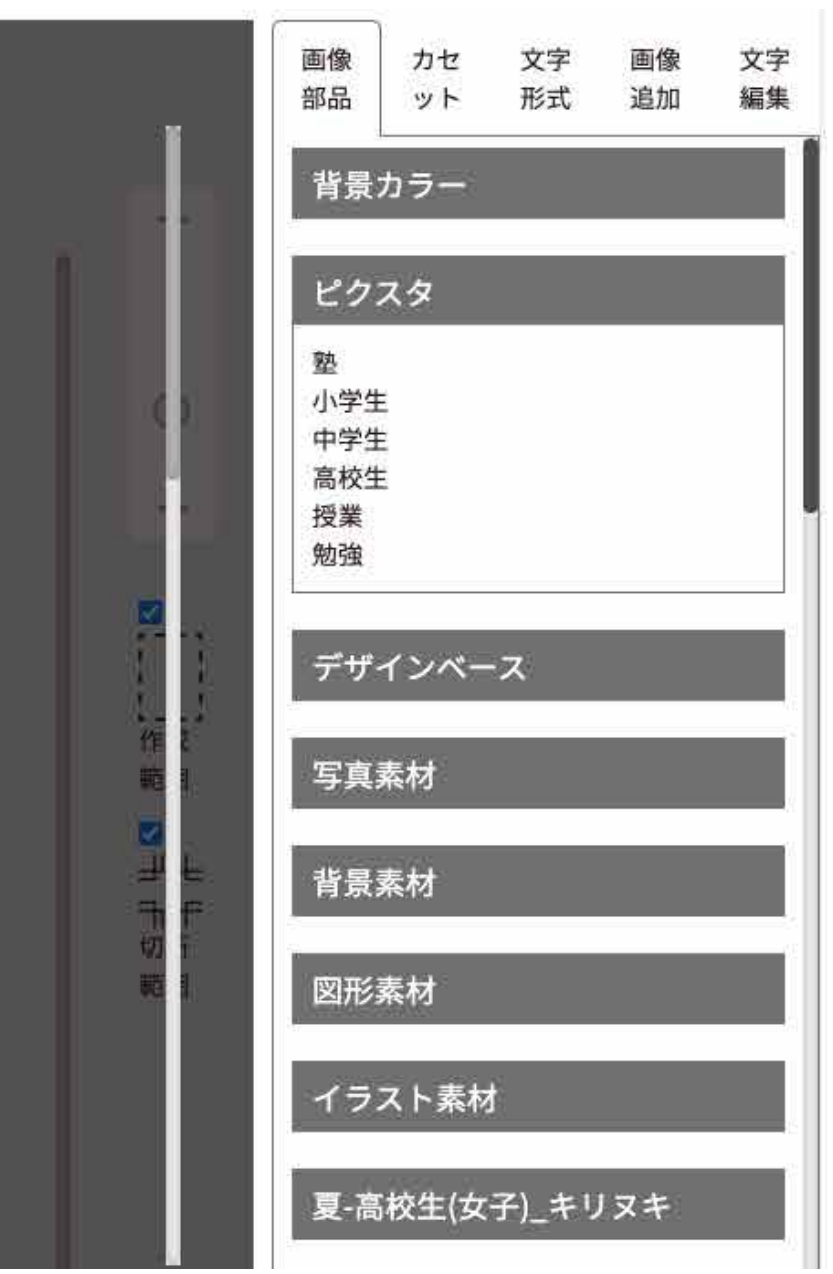

6

らくらくチラシ デザイン作成ガイド

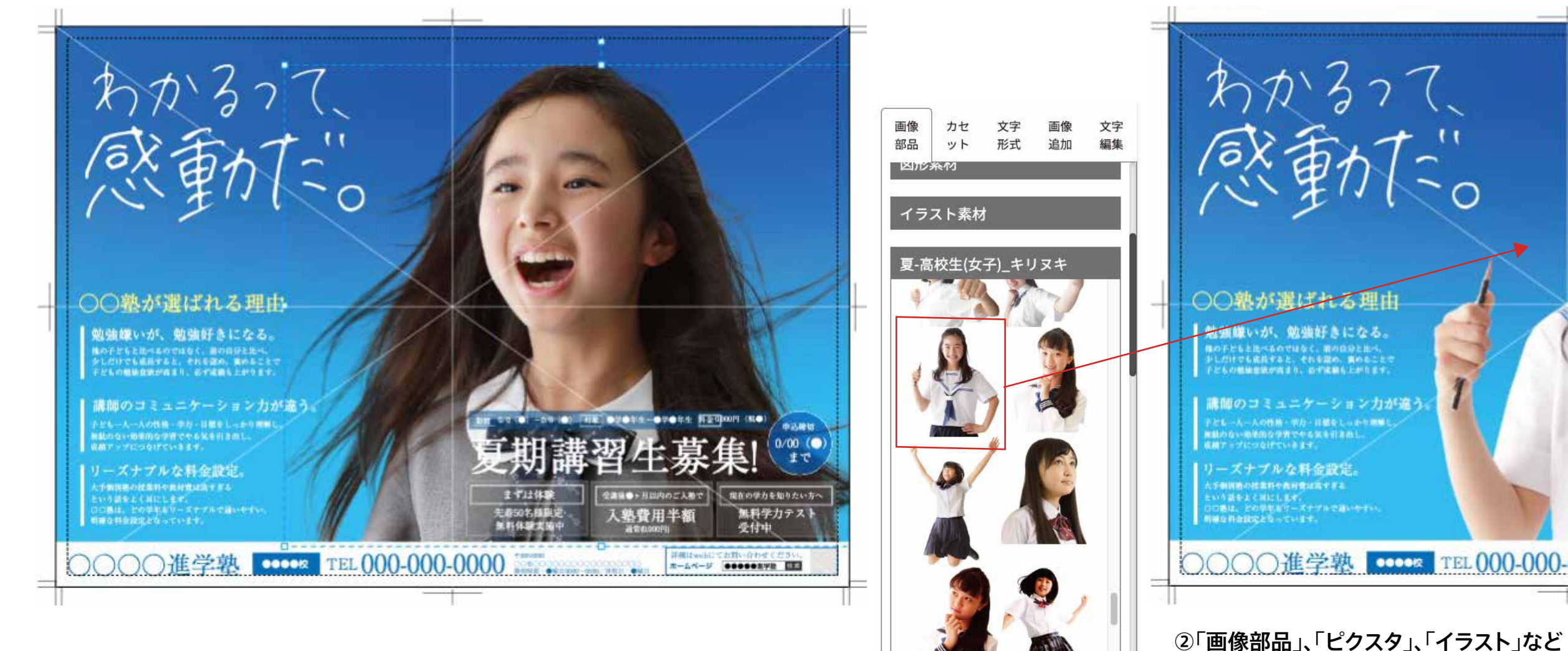

①変更したい画像を選択します。

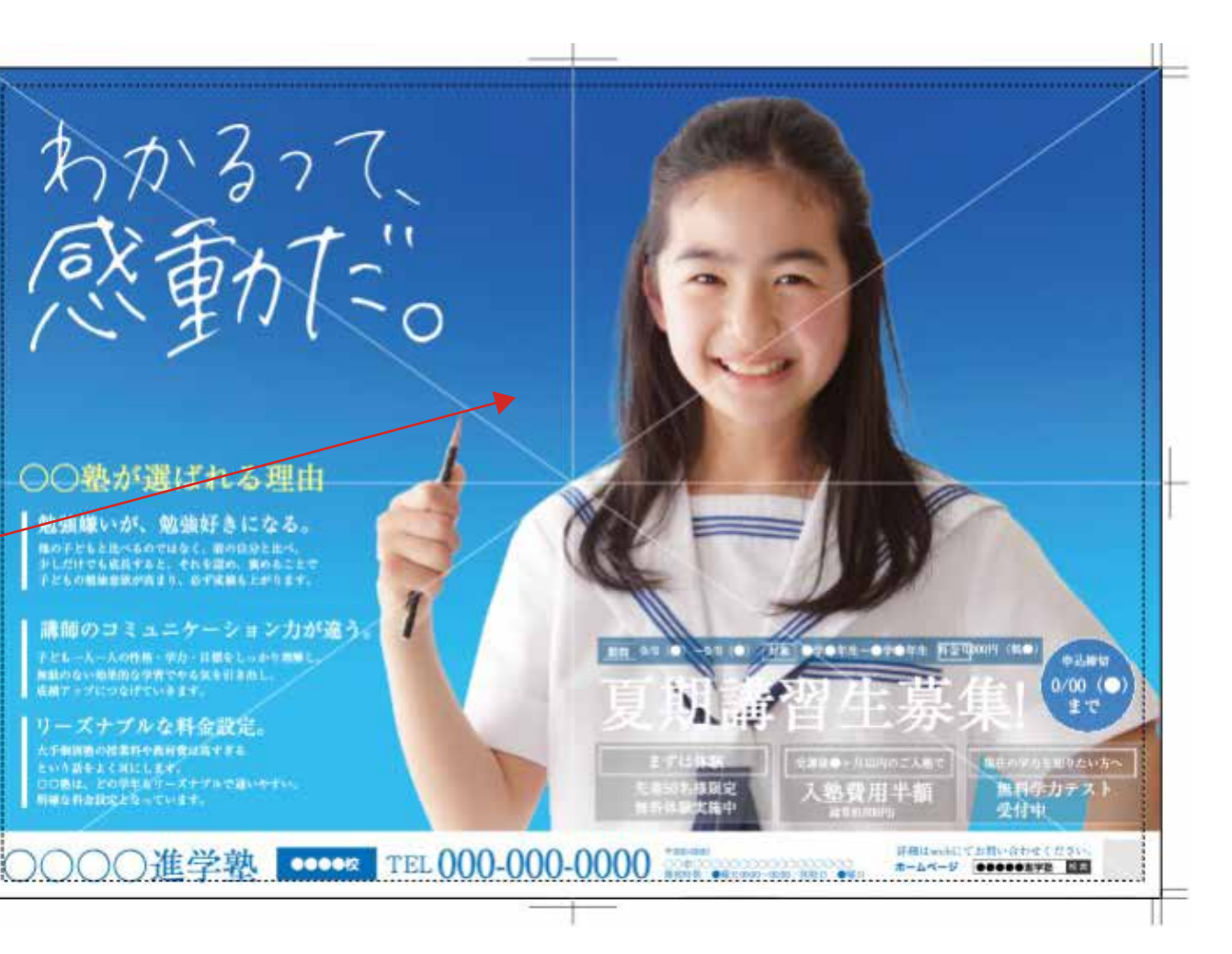

)「画像部品」、「ピクスタ」、「イラスト」など 画像をクリックすると、選択した画像と切り替わります。 ※何も選択していない状態でクリックすると、追加されます。

画像を編集する - 編集ツール

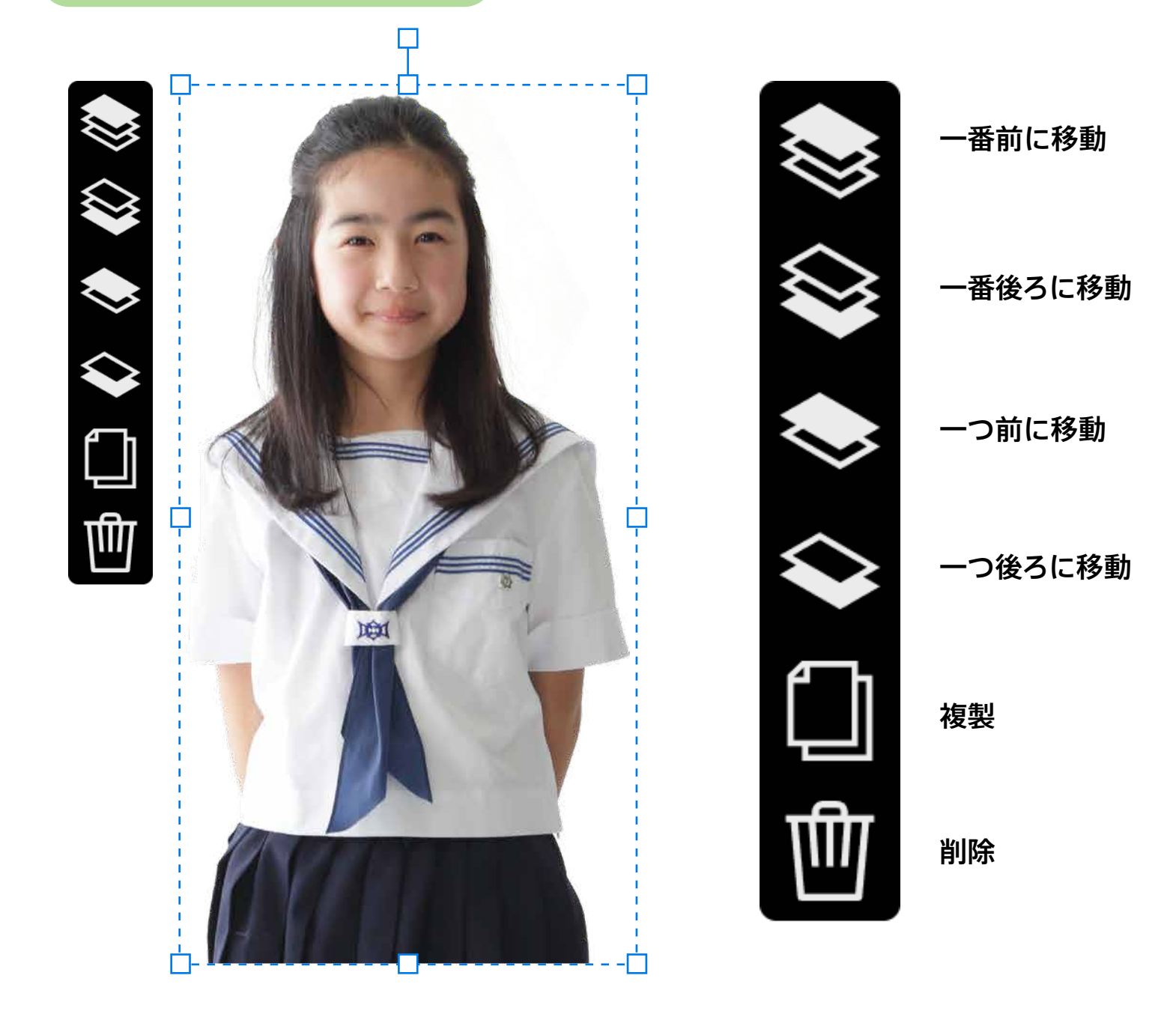

①拡大・塾小

画像を選択すると、左側に 編集ツールボタンと、点線の枠が表示されます。 編集ツールは、画像を前後に移動、 画像の複製、画像の削除などができます。 点線枠の角を持ってドラッグすると、拡大・縮小ができます。 点線枠の上部真ん中の角を持って回転させると画像が回転されます。 点線枠の中を持って動かすと画像の位置が変わります。

· 🗖

②回転

③移動

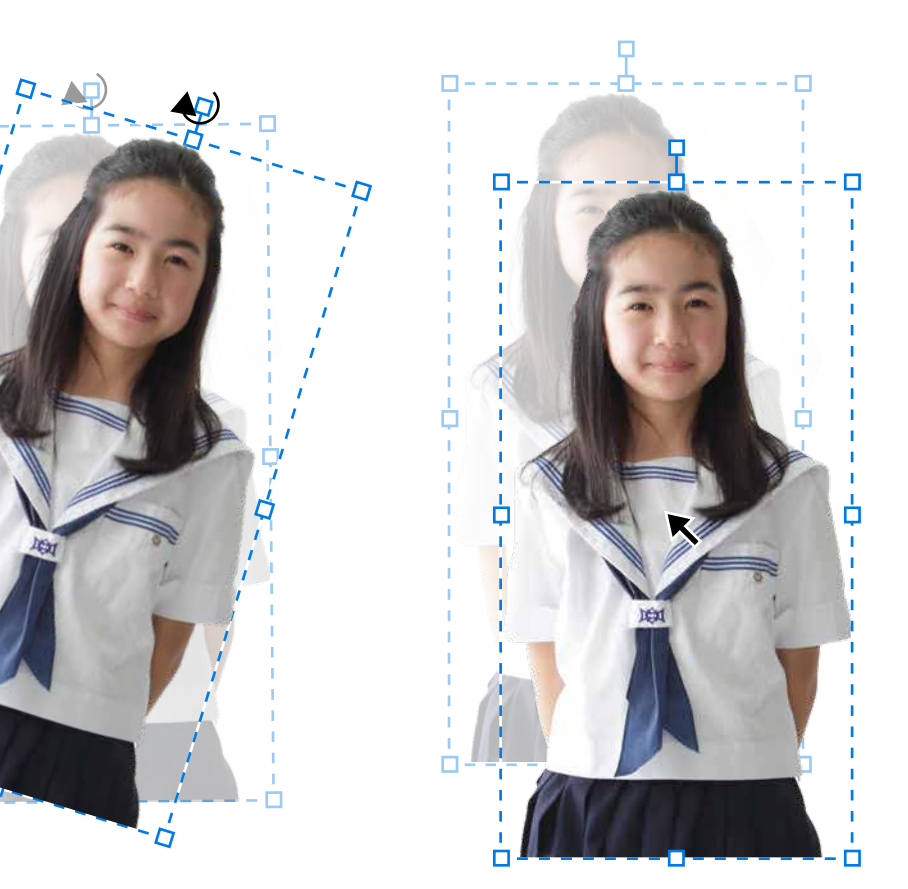

カセットを追加・編集する

カセ

ット

文字

形式

マイ-カセット(お客様専用)

カセット-クラス紹介(CLASS)

カセット-点数アップ(UP)

O.UP

わアップ語中次がんはった最生たち 7回日本アストMR 入会をからの約7

00. UPI 00. UPI 00. UPI

00. UPI 00. UPI 00. UP

00点▶100点

英譜

Ath

00.4

UP

Anerdation Ann OO点UP 

Adh

国語

カセット-タイトル・特典(BASE)

DOAUR ANT

00.9 1.00.9 1.00.9

AND 10 10 10 10 10

00-0- 00-0-00-0- 00-0

00点 00点

画像

追加

文字

編集

画像

部品

右メニューの「カセット」から 追加したいカセットを選択すると左上に表示されます。

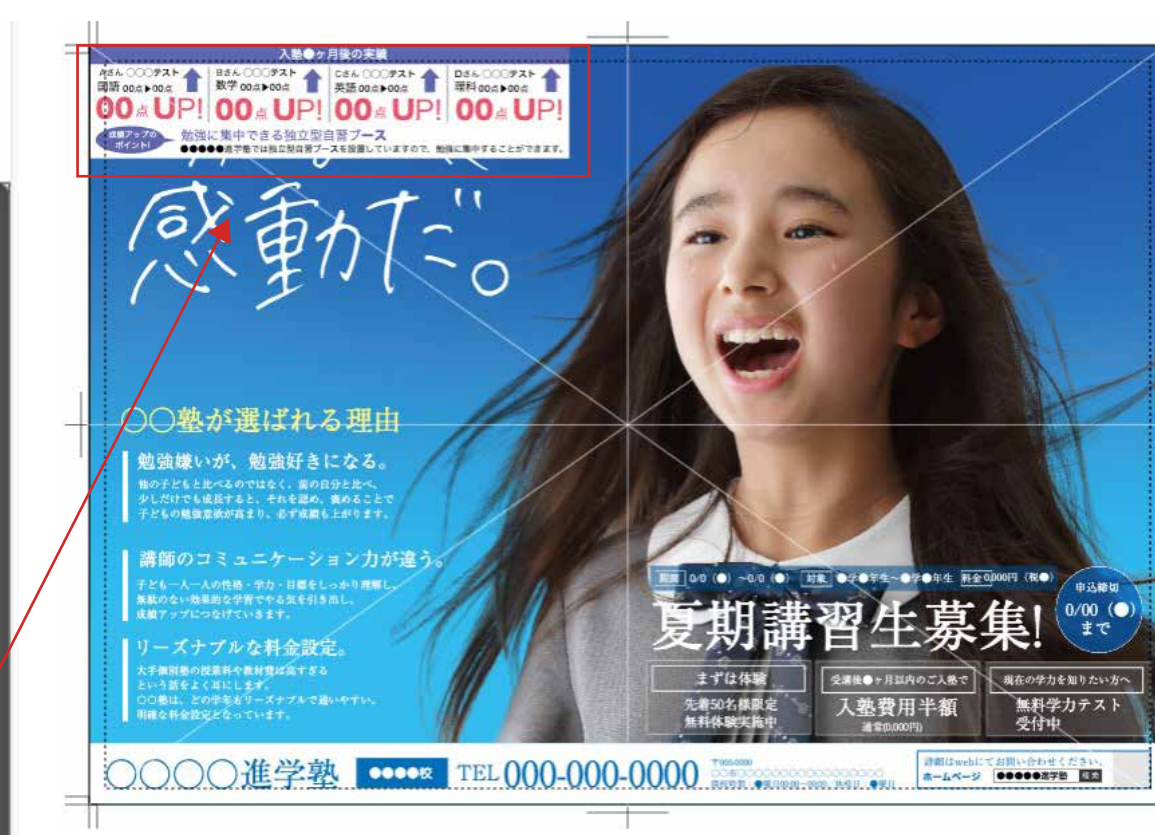

○○塾が選ばれる理由 勉強嫌いが、勉強好きになる。 F間閉塞の投資料や数材費は高すぎる いう話をよく耳にします。 D動は、どの学家をリーズナブルで面 Wな料会設定となっています。

下のボタン押すとグループ/グループ解除ができます。 CM-CH-22H-INFO-02\_T on/off CM-CH-22H-BASE-08 on/off

グループ状態:選択したカセットに赤枠が付きます。

下のボタン押すとグループ/グループ解除ができます。 CM-CH-22H-INFO-02\_T on/off CM-CH-22H-BASE-08 on/off

グループ解除:カセットの編集ができます。

デザインエリアの上部にあるグループボタンをクリックで解除。 文字編集ツールで文字の編集が可能になります。 編集後にグループボタンを再度クリックしてグループ化します。 ※新たに追加した画像や文字はグループに含まれません。

#### 表示されたカセットは好きな位置に移動が可能です。

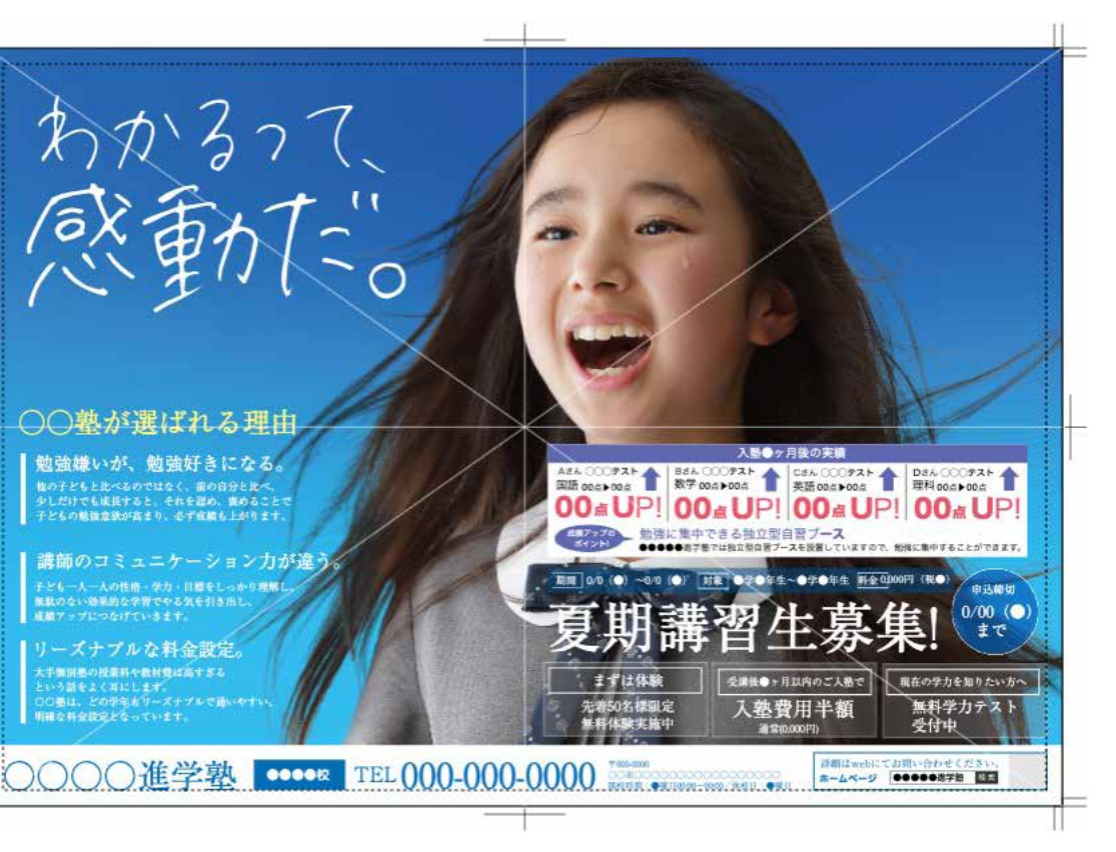

#### カセットの内容を編集するためには

カセットを保存する

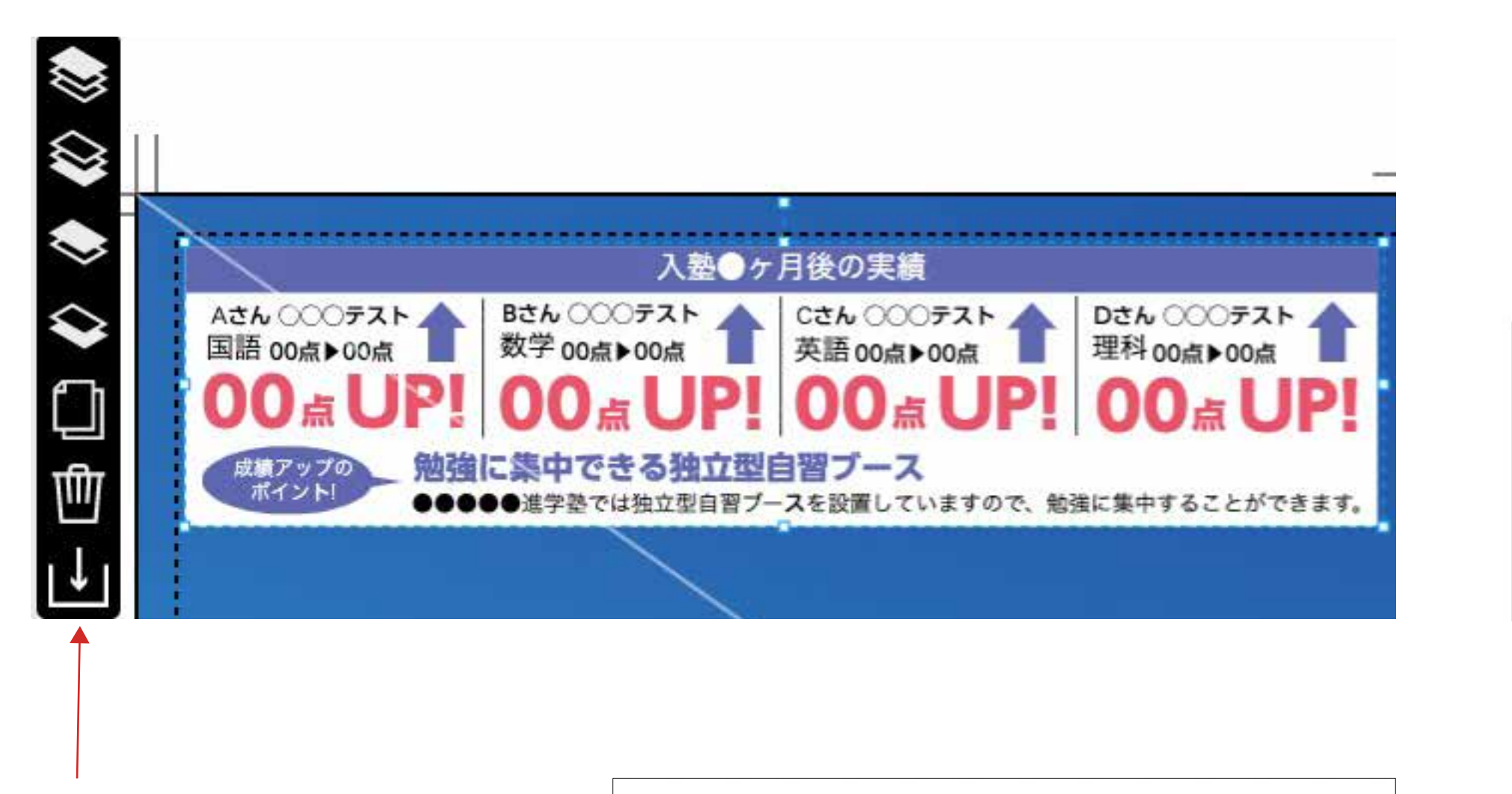

### カセットの保存

グループ化されたカセットを選択して 編集ツールに表示される アイコンを押せば マイカセットに保存されます。 chirashi-designers.jp の内容

カセット保存が成功しました。

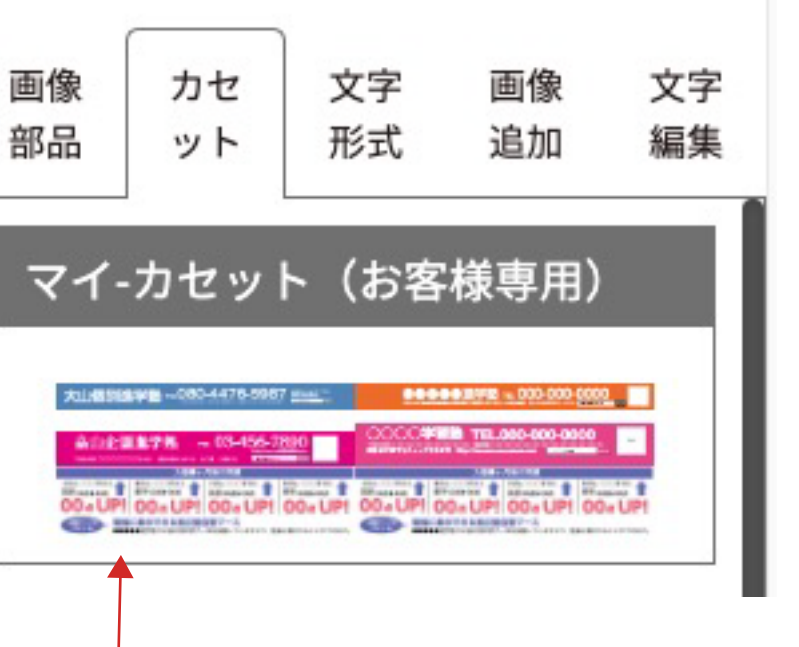

ブラウザの更新すると マイカセットに保存されます。 保存されたカセットは 次回作成時にそのまま利用できます。

図形・イラストを追加・編集する

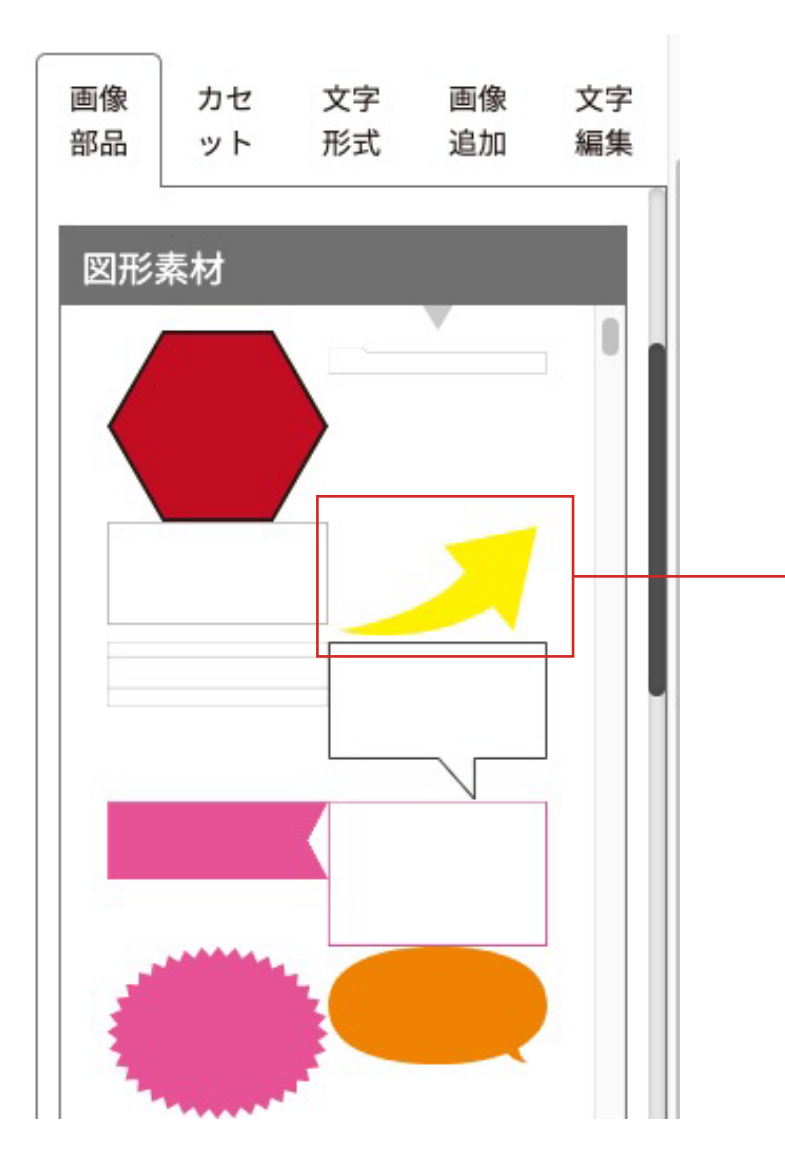

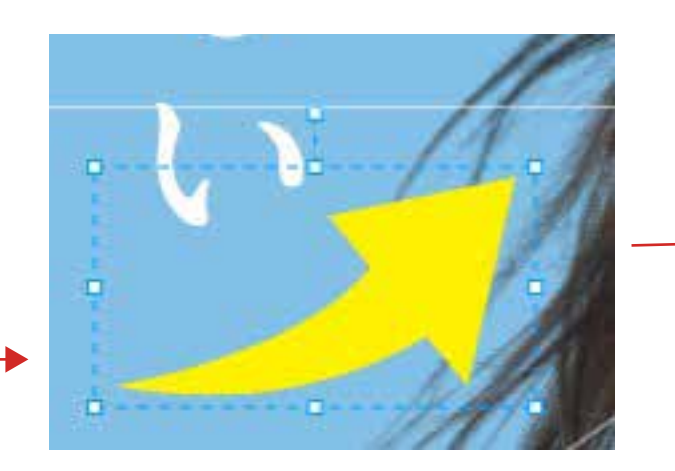

追加した図形・イラストは 「図形編集」ツールで 自由に色変更、影効果などが可能です。

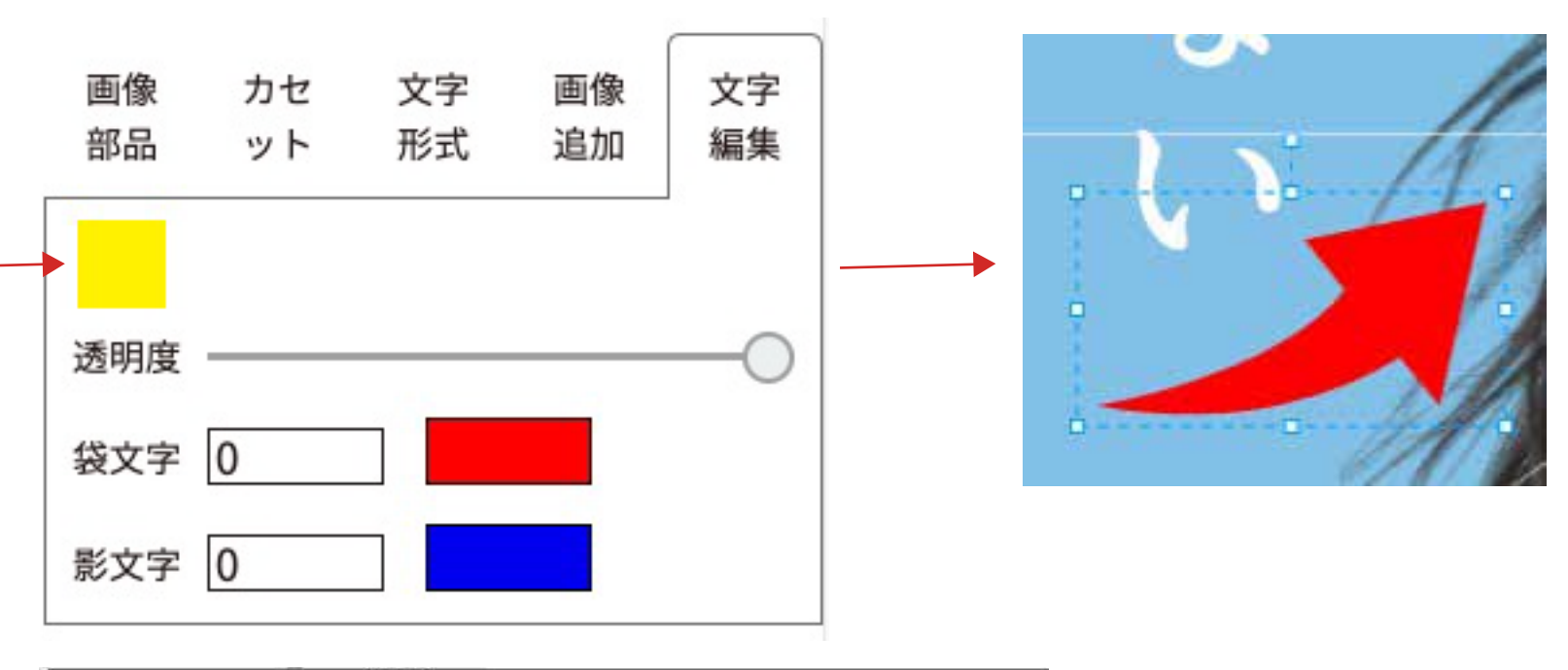

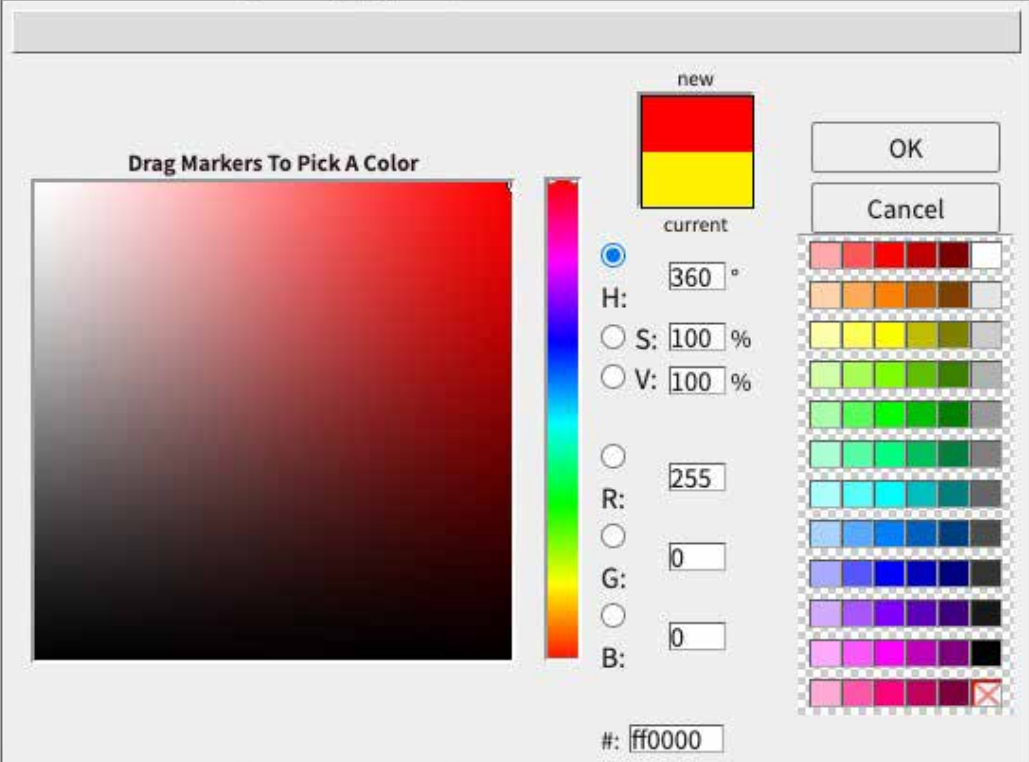

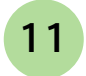

らくらくチラシ デザイン作成ガイド

文字を追加・編集する

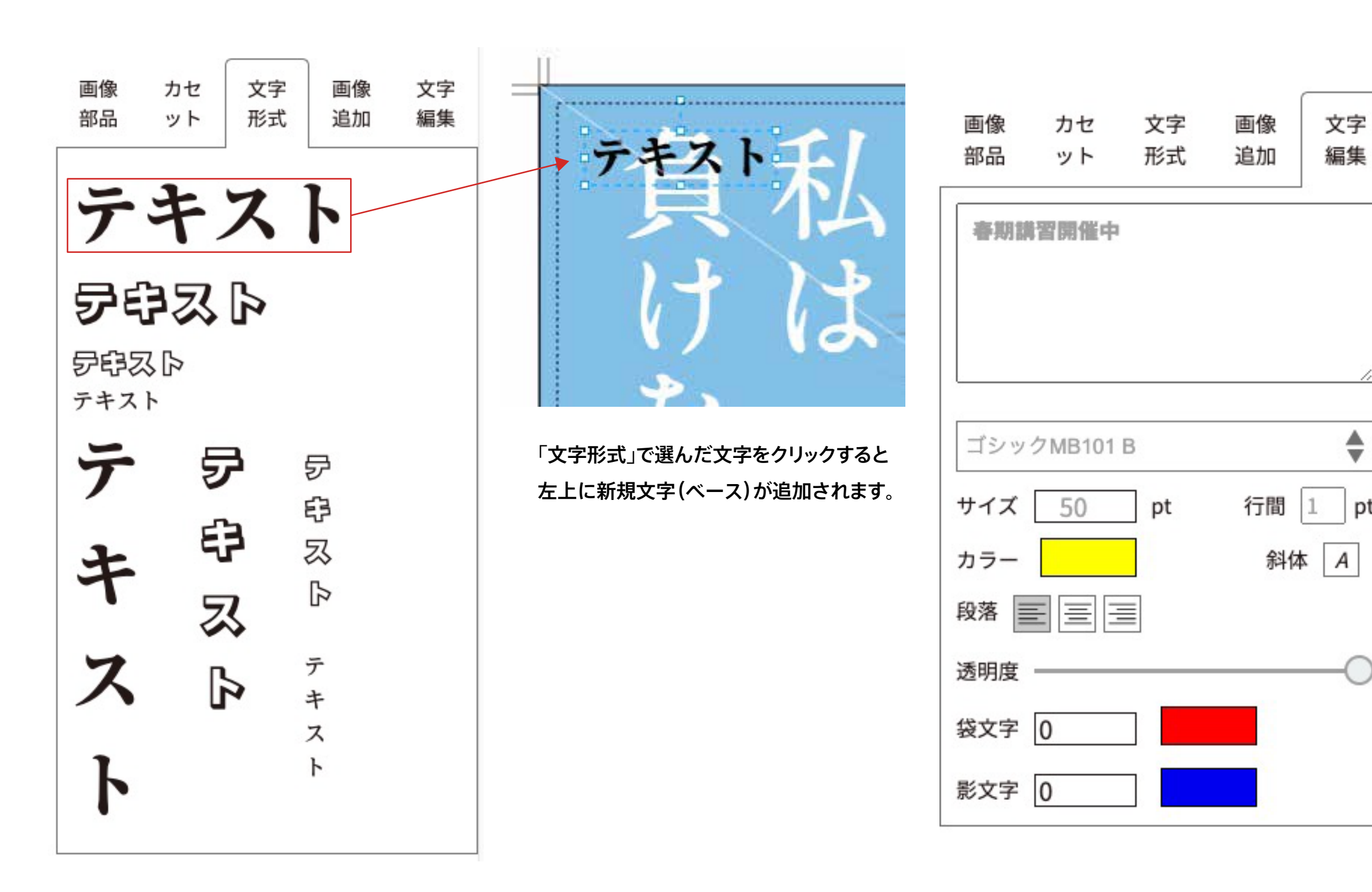

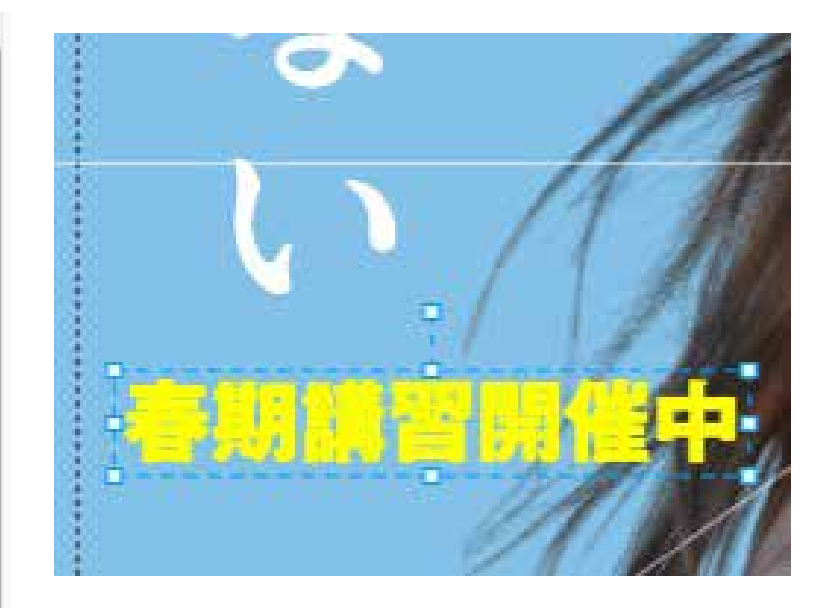

好きな場所に移動をしたら 「文字編集」で、文字の書体や大きさ・色・影効果など、 ご自由に編集することができます。

ŧ

pt

| 3        | スタンダード      |
|----------|-------------|
|          | ゴシックMB101 L |
|          | ゴシックMB101 M |
| <b>v</b> | ゴシックMB101 B |
|          | 新ゴL         |
|          | 新ゴ M        |
|          | 新ゴ B        |
|          | 新丸ゴL        |
|          | 新丸ゴ M       |
|          | 新丸ゴ B       |
|          | A1明朝        |
|          | リュウミン R-KL  |
|          | リュウミン B-KL  |
|          | リュウミン H-KL  |
|          | 見出ミン MA31   |
|          | おしゃれ        |
|          | 7+-7 B      |

12

自分の画像を登録して追加する

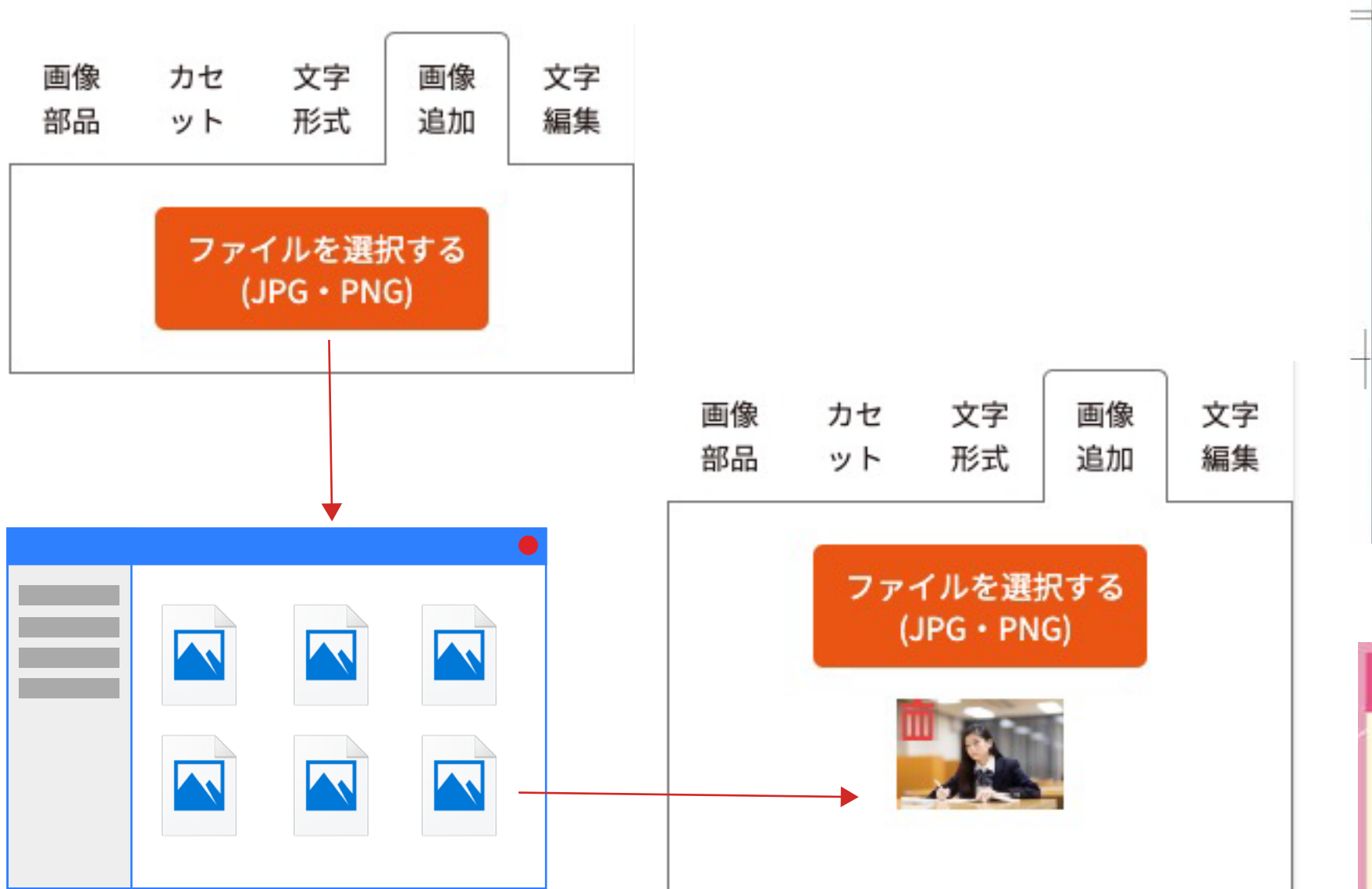

「画像追加」から「ファイルを選択する」をクリックして パソコンの画像を読み込むことができます。 ※アップできるのは画像(jpg·png)のみになります。 表や文章などは画像に変換してご利用ください。

保存された画像は次回も利用できます。 また 前 をクリックして削除できます。

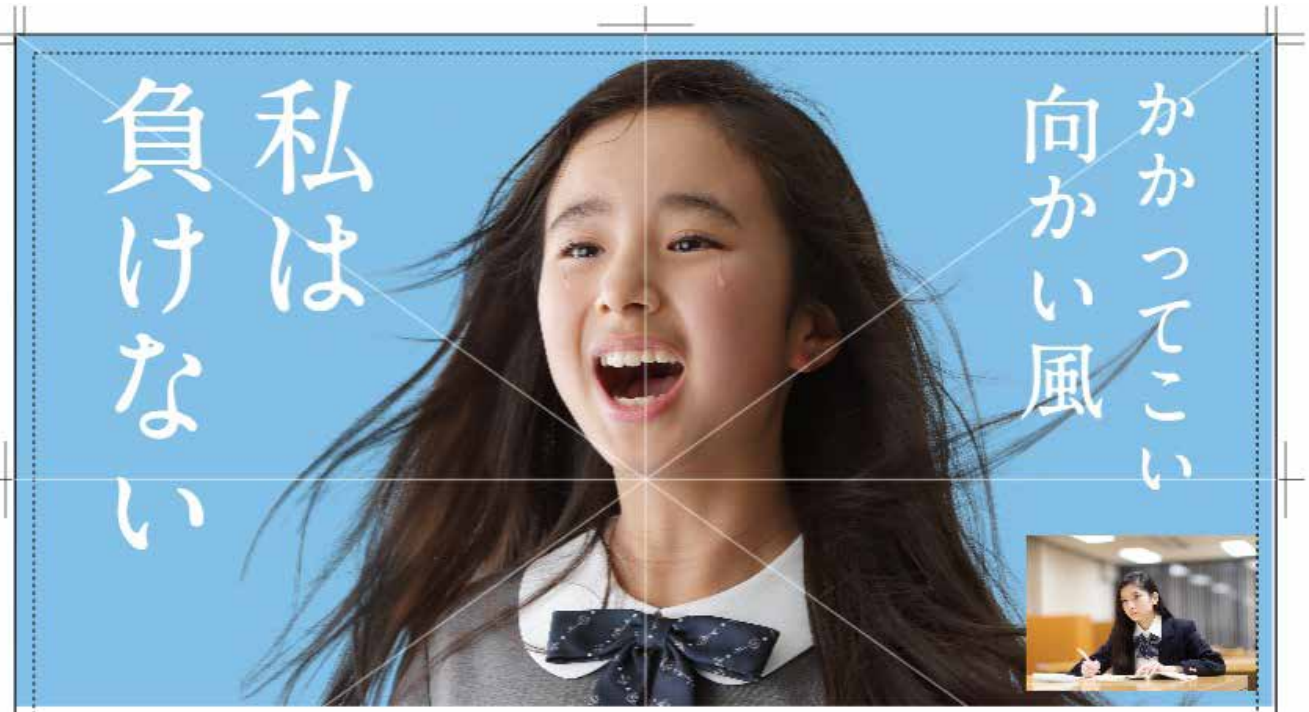

画像を拡大縮小・移動などが可能です

| 中学                     | 生ク                      | ラス              |           |
|------------------------|-------------------------|-----------------|-----------|
| 国語<br>理科               | 数学<br>社会                | 英語              |           |
| 志望校合(<br>勉強する)<br>対象:小 | 8を目指し<br>登勢・基礎<br>、学○年生 | 学力を身に:<br>E~〇年生 | ota<br>受講 |

| 中学    | 生ク    | ラス    |      |
|-------|-------|-------|------|
| 回語 和私 | 数学    | 英語    |      |
| 志望校合  | 格を目指し | 受力を身に | 2172 |
| 対象:小  | \学○年生 | E~〇年生 | 受講   |

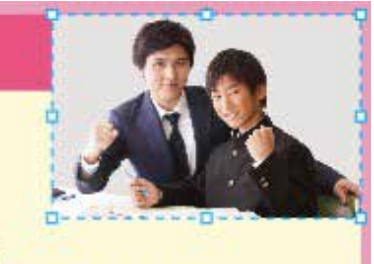

萬料:00,000円

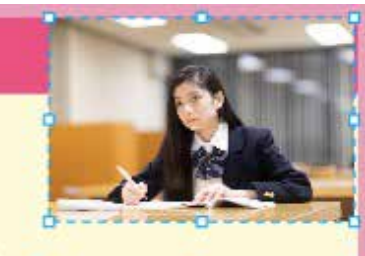

**講料:00,000円** 

写真の差し替えも 可能です。

制作範囲・拡大縮小

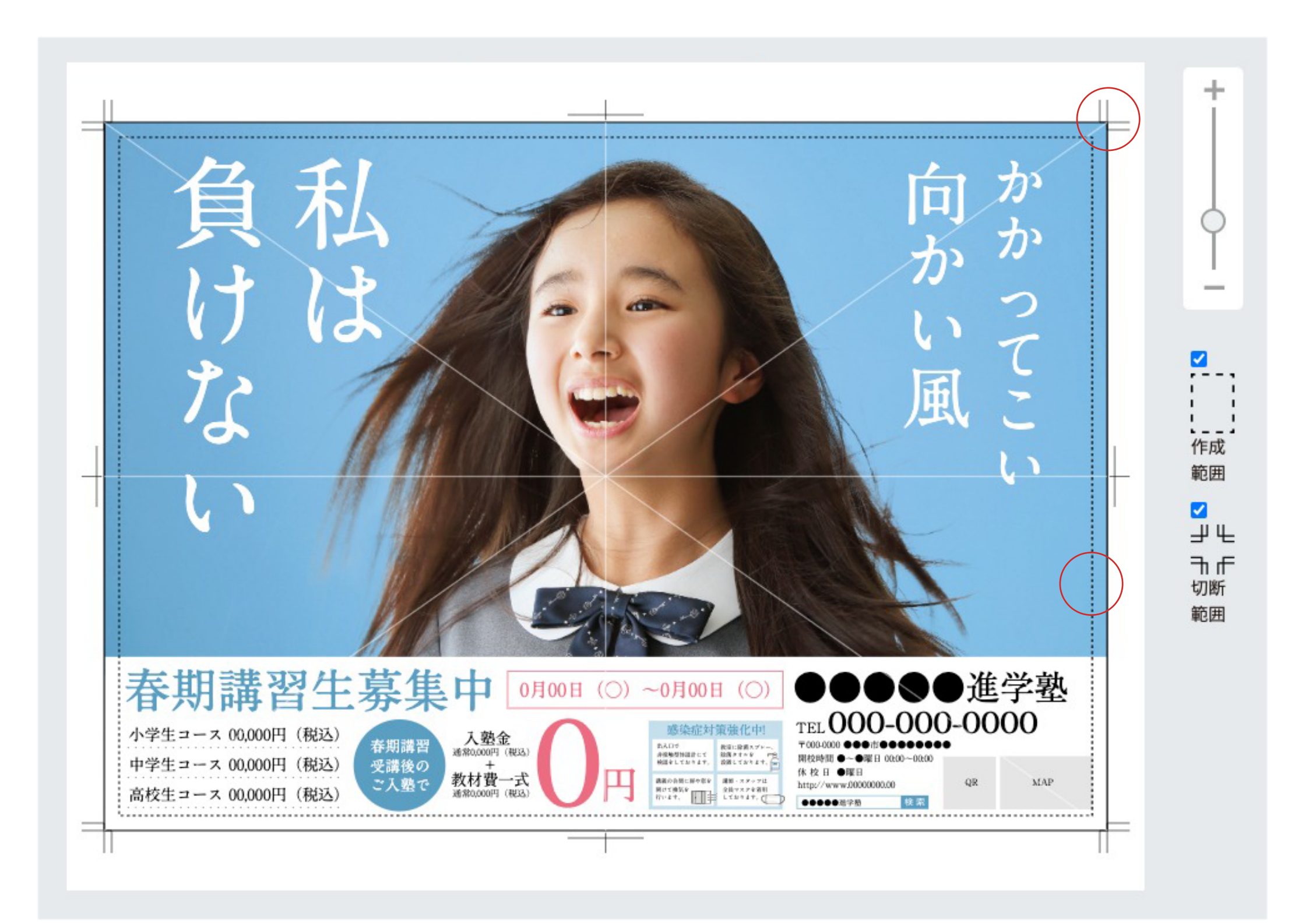

### 拡大·縮小

デザインを拡大・縮小します。

### 作成範囲

文章や画像などは 点線内からはみ出さないように 注意してください。

#### 切断範囲

背景の写真や地は 印刷トンボに収まるように 伸ばしてください。 マイページの保存・管理

### 作成したデータを保存・管理する

作成したデザインをマイページに保存・編集・管理できます。

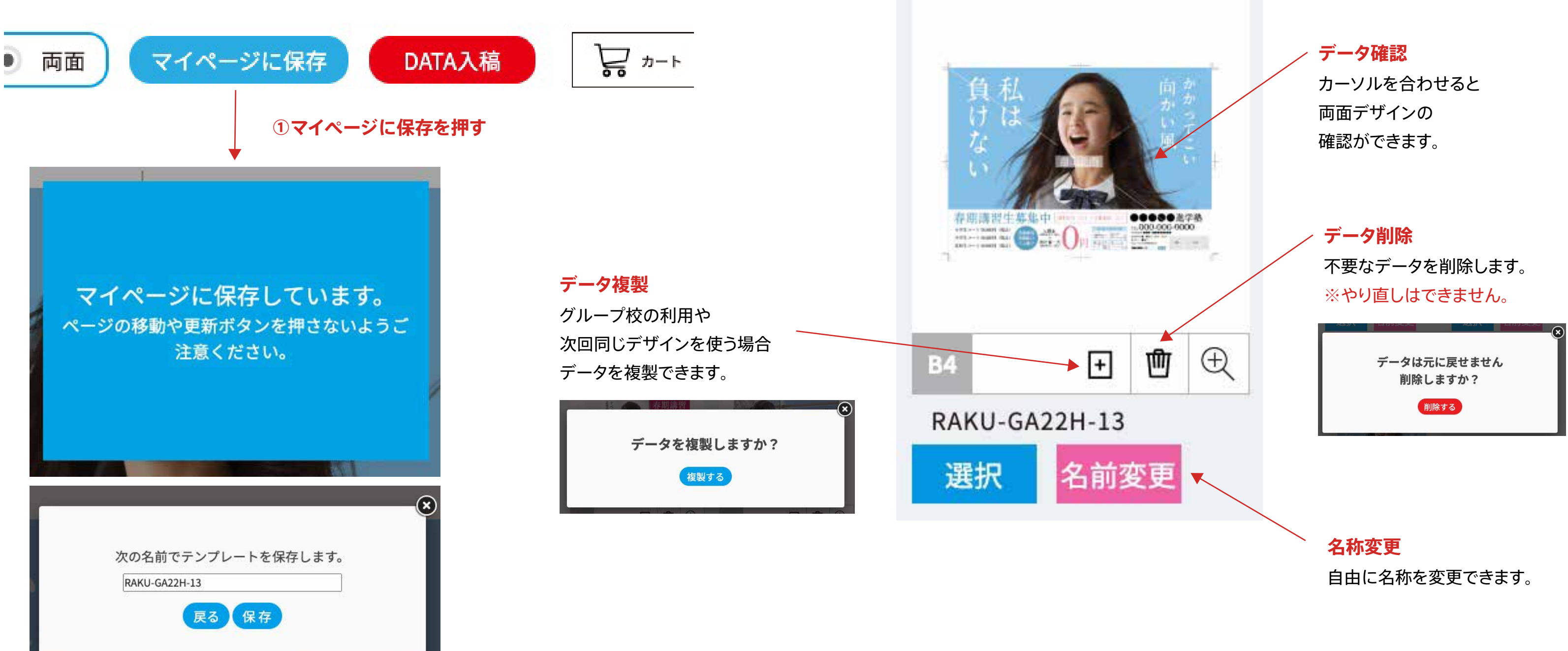

②データ名の変更ができます。

### ③マイページに保存されたデータは以下の編集が可能です。

データチェック・ダウンロードする

#### 見本をダウンロードする

デザインしたチラシを内校正用にダウンロードできます。

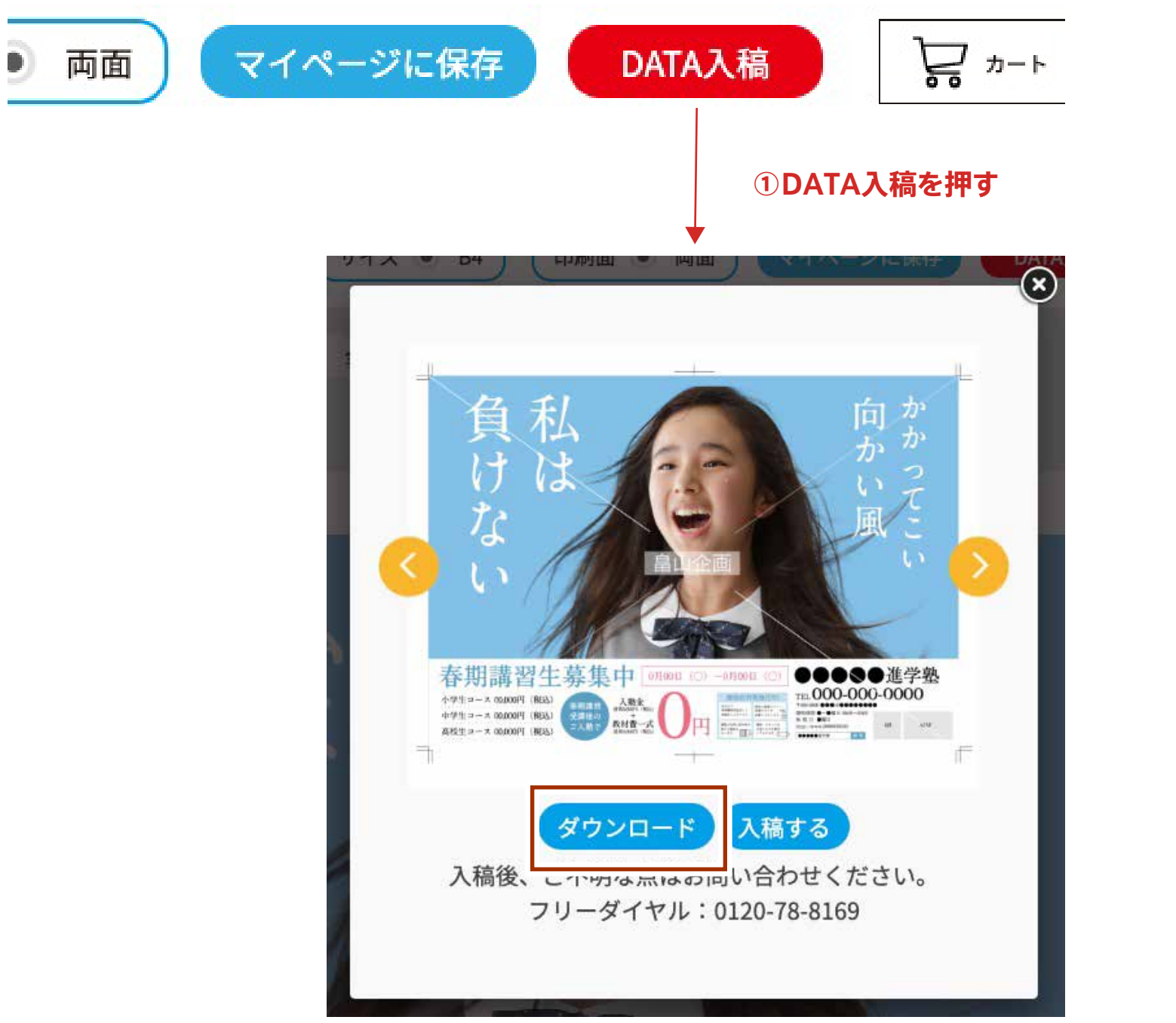

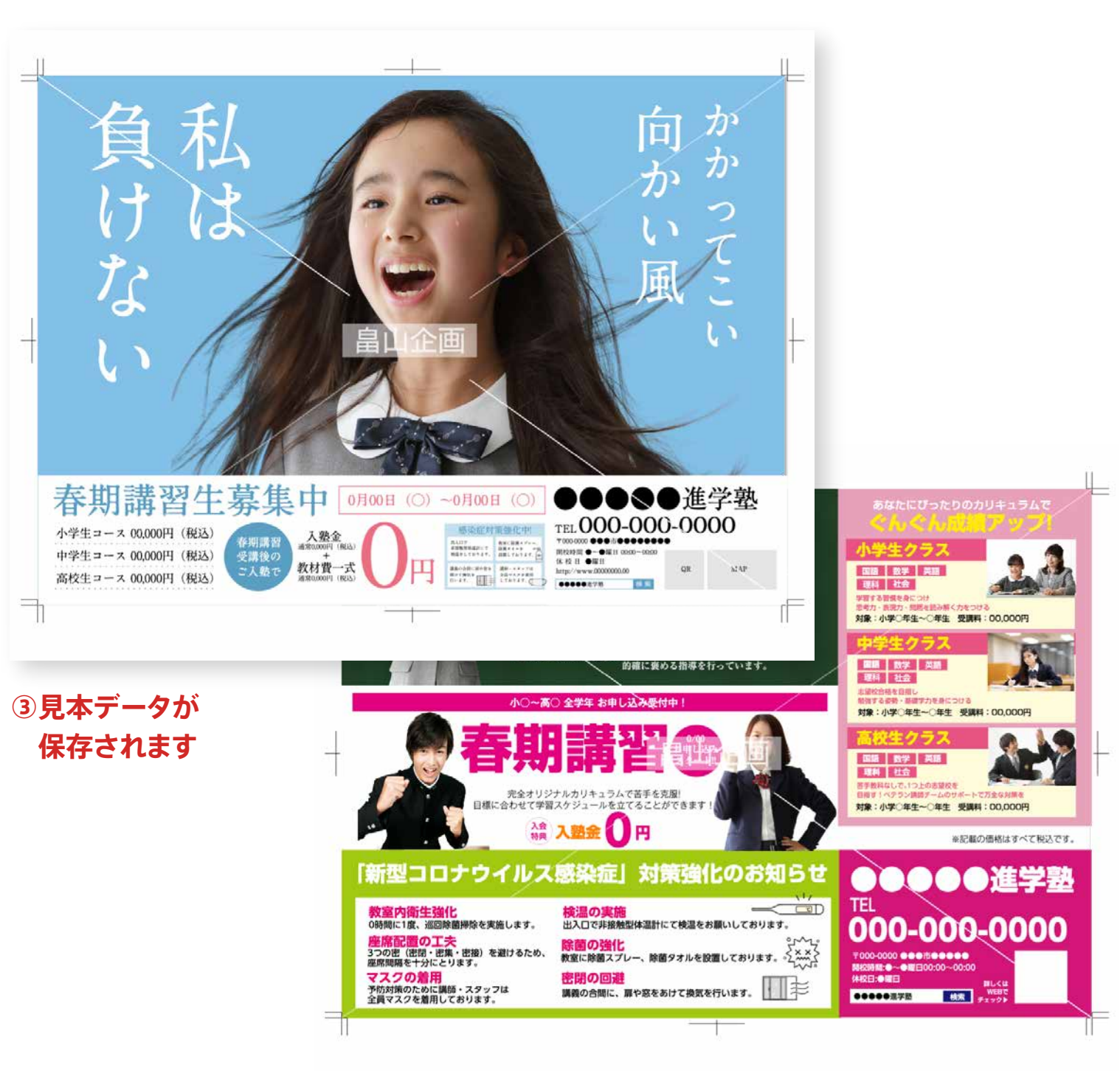

②ダウンロードボタンを押す

16

らくらくチラシ デザイン作成ガイド

### データ入稿する

#### データを入稿する

デザインしたチラシを内校正用にダウンロードできます。

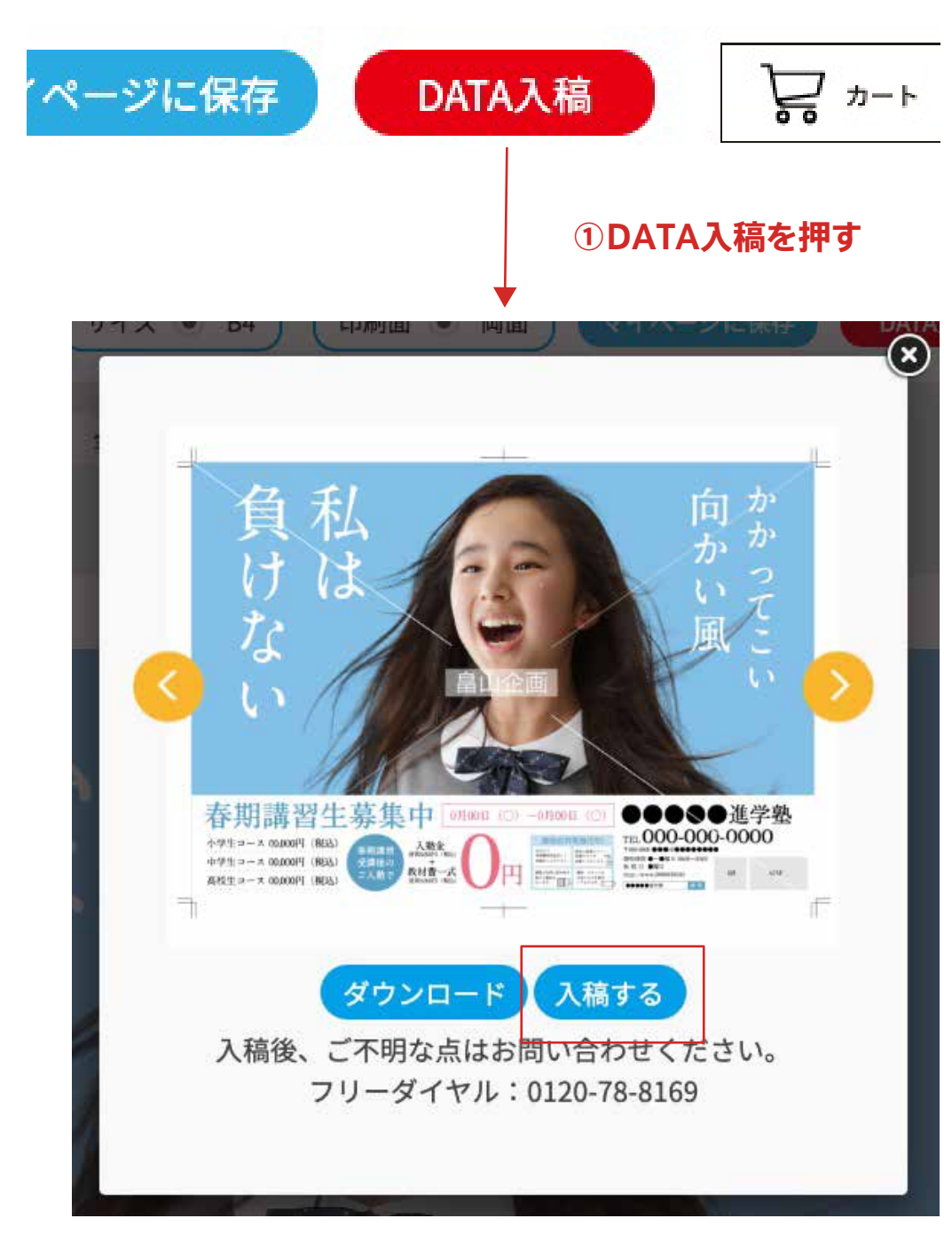

| 登録日時    |   | 2022-08-21 18:44:12                | 納品希望日 👸                      | 2022 ~ 年 8 ~ 月 | 21 ~ 日          |  |  |  |
|---------|---|------------------------------------|------------------------------|----------------|-----------------|--|--|--|
| 即社名     |   |                                    |                              |                |                 |  |  |  |
| お名前     | 8 |                                    |                              |                |                 |  |  |  |
| 注所      | 8 | <b>T</b>                           |                              |                |                 |  |  |  |
| メールアドレス | 8 | h-oyama@hatakeyama-kikaku.co.jp    |                              |                |                 |  |  |  |
| 電話番号    | 8 | 0798-31-0499                       |                              |                |                 |  |  |  |
|         |   | ○ B4 ○ A4.                         |                              |                |                 |  |  |  |
|         |   | ○ 両面-フルカラー ○ 片面-フルカラー              |                              |                |                 |  |  |  |
| ++ 4M   | 0 | ○ コート紙(光沢) ○ マット紙(マット) ○ 普通紙(上質)   |                              |                |                 |  |  |  |
| T UK    | 8 | ○ 53K ○ 58K ○ 70.5K ○ 90K          |                              |                |                 |  |  |  |
|         |   | ○ 化粒断截                             |                              |                |                 |  |  |  |
|         |   | ○ 二つ折り ○ 三つ折り ○ DM折り ○ 四つ折り        |                              |                |                 |  |  |  |
| 印刷総部数   | 8 |                                    | 55                           |                |                 |  |  |  |
|         |   | □ 折込・ばど・リビング・ポス                    | ティングの手配なし                    |                |                 |  |  |  |
| 听込部数    |   | □ 新聞折込の手配を希望                       |                              | 折込部数           | 88<br>8         |  |  |  |
|         |   | 🗌 ばどの手配を希望                         |                              | ばど部数           | 部               |  |  |  |
|         |   | □ リビングの手配を希望                       |                              | リビング部数         | 部               |  |  |  |
|         |   | 🗌 ポスティングの手配を希望                     |                              | ポスティング部数       | 部               |  |  |  |
|         |   | 納品先が複数ある場合は複数ご記<br>新聞折込・ばど・リビングの手配 | !入ください。<br>!を当社へ依頼される場合は、新!! | 問折込・ばど・リビング    | 以外の納品先をご記入ください。 |  |  |  |

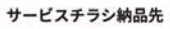

| サービスチラシ納品先            | ご登録住所 登録済み住所検索 | * ( <b>クリア</b> ) |
|-----------------------|----------------|------------------|
| 納品希望日                 |                |                  |
| 2022 ~ 年 8 ~ 月 21 ~ 日 |                |                  |
| 納品先会社名 🛛 🔠            |                |                  |
|                       |                |                  |
| ご担当者様 🔯               |                |                  |
| お電話番号1 🔯              |                |                  |
|                       |                |                  |
| お電話番号2                |                |                  |
| 納品先住所 🐻               |                |                  |
| Ŧ                     |                |                  |
|                       |                |                  |
|                       |                |                  |
| 納品部数 🔯                |                |                  |
|                       | <b>a</b>       |                  |
| 折り加工                  |                |                  |
| ○ 化粧断裁 ○ 二つ折り ○ 巻     | 三つ折り           |                  |
| 備考                    |                |                  |
| 表紙面仕上がりサイズ等ご記入く       | ださい。           |                  |
|                       |                |                  |
|                       |                |                  |
|                       |                |                  |
|                       |                |                  |
|                       |                |                  |
|                       |                | -                |
|                       | この納品先を登録する     |                  |

#### チラシ納品外

納品先 🗧 納品希望日

2022 ~ 年 納品先会社名

ご担当者様

お電話番号1

お電話番号2 納品先住所

納品部数 【

折り加工 ○ 化粧断裁 備考 表紙面仕上カ

■納品先を登録し

### ③入稿フォームで必要項目を入力して 入稿完了になります。

| 6                                  |
|------------------------------------|
| 2) ご登録住所  全部済み住所検索  -  (クリア)       |
|                                    |
| 8 ~月 21 ~日                         |
|                                    |
| 83                                 |
|                                    |
|                                    |
|                                    |
| 8                                  |
|                                    |
|                                    |
|                                    |
| 8                                  |
| ○ 二つ折り ○ 巻三つ折り                     |
| ウサイズ等ご記入ください。                      |
|                                    |
|                                    |
|                                    |
| この納品先を登録する                         |
|                                    |
| とした。追加登録をする場合は上記フォームより新規にお申込みください。 |

登録済み納品先×消去

らくらくチラシ デザイン作成ガイド

入稿後の流れ・再入稿

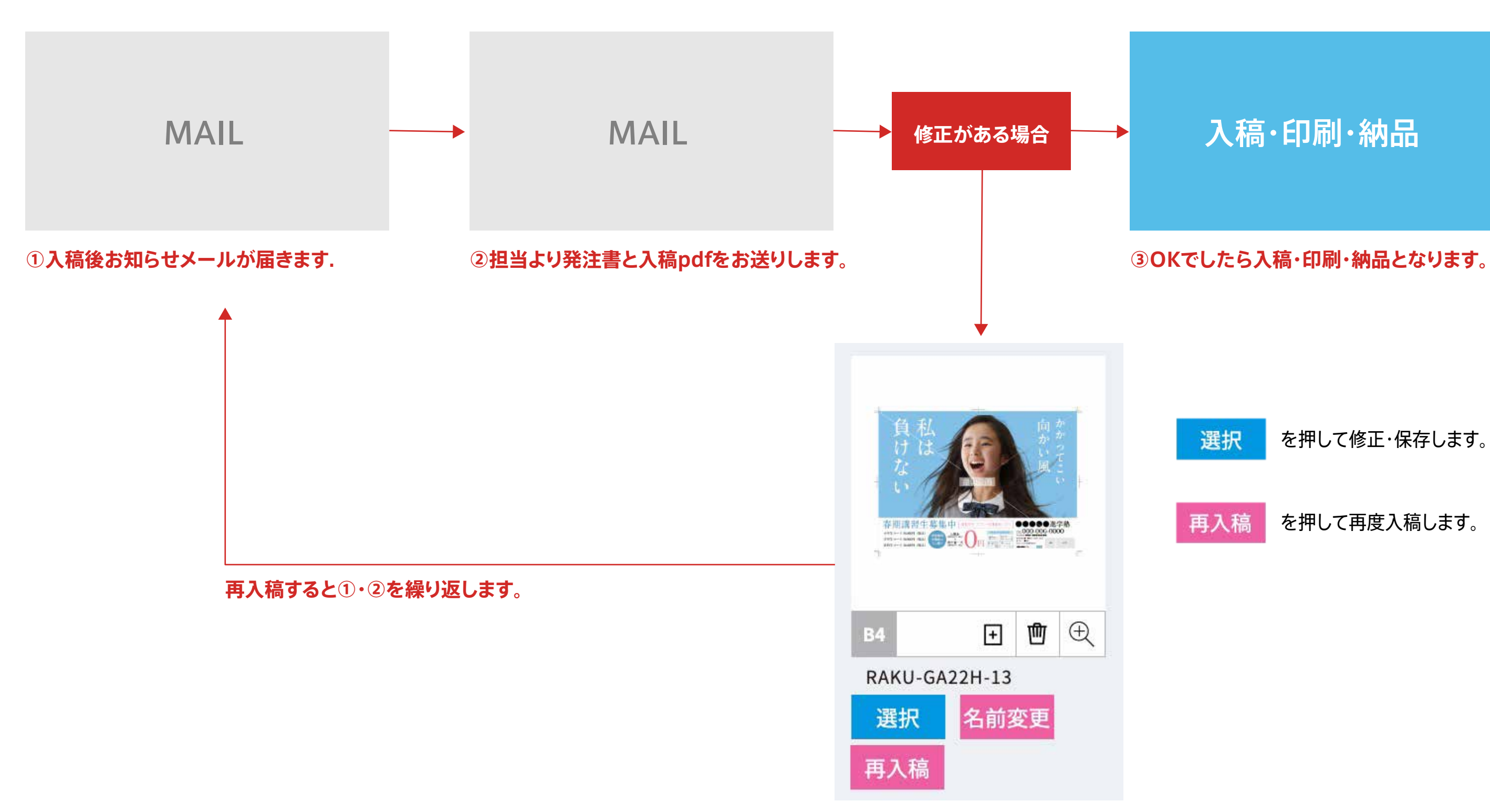